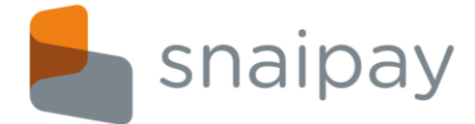

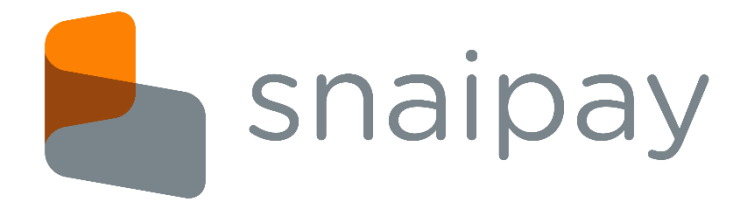

**Manuale Esercente** 

Pagamenti

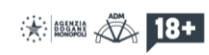

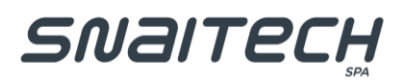

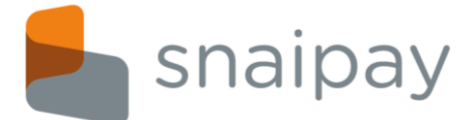

# Sommario

| 1. | Bollettini | . 3 |
|----|------------|-----|
| 2. | MAV/RAV    | . 9 |
| 3. | PagoPA     | 12  |

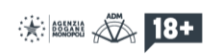

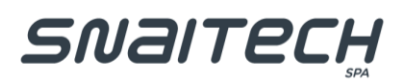

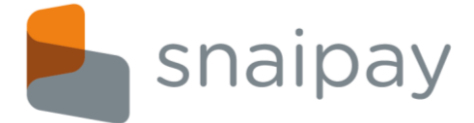

# 1. Bollettini

Il servizio Bollettini viene abilitato solo se si è firmato anche il Contratto di convenzionamento con Se.Pa.Fin S.p.A., e permette di pagare i bollettini premarcati 896 o 674 e i bollettini bianchi 123 o 451:

| Tutti i servizi                  | Cerca      |           |           | Clear     |
|----------------------------------|------------|-----------|-----------|-----------|
| Ricariche Telefoniche Online     | Yap 201    | Yap       | rigetij   | وينشد     |
| Ricariche Telefoniche Pin        | Bollettini | MAV/RAV   | ΡαφοΡΑ    | BolloAuto |
| Carte Telefoniche Internazionali | Pagamenti  | Pagamenti | Pagamenti | Pagamenti |
| Ricariche Internazionali         |            |           |           |           |
| Pagamenti                        |            |           |           |           |

Cliccando sul bottone dei Bollettini si aprirà la seguente schermata:

| Yappay          |            |                                   |                    | X                                      |
|-----------------|------------|-----------------------------------|--------------------|----------------------------------------|
|                 |            | Bollettini<br>Pagamenti           |                    |                                        |
| Token           |            | Scansiona qui il codice a ba      | arre (per bolletti | ni di tipo 896) 🚯                      |
| Tipo bollettino | ~          | Numero conto corrente             | Q                  | ,00                                    |
| Causale         |            |                                   |                    | Codice bollettino (per tipi 674 e 896) |
|                 | D          | ati pagatore (chi deve pagare     | e il bollettino)   |                                        |
|                 | (          | ● Persona fisica ○ Person         | na giuridica       |                                        |
| Nome            |            | Cognome                           |                    | CODICE FISCALE                         |
| Indirizzo       |            |                                   |                    | Città                                  |
| Email           |            |                                   |                    | Telefono                               |
|                 | La persona | che hai di fronte non è il pag    | atore del bollett  | ino 🗌                                  |
|                 |            | Orari di servizio                 |                    |                                        |
|                 |            | Tutti i giorni dalle ore 6:00 all | e ore 00:30        |                                        |
|                 |            |                                   |                    | CONFERMA                               |
|                 |            |                                   |                    |                                        |

Per procedere con il pagamento di un bollettino occorre compilare tutti i campi della form di seguito dettagliati:

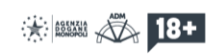

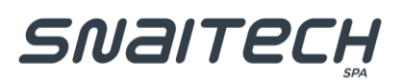

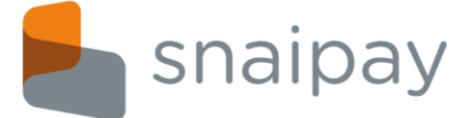

- Token: codice dispositivo dell'azienda;
- Tipo Bollettino:
  - > 123 Bianco generico;
  - 451 Bianco personalizzato;
  - 674 Premarcato non fatturatore;
  - > 896 Premarcato fatturatore.
- **Numero conto corrente**: se il conto corrente è pagabile si potrà proseguire con l'inserimento degli altri dati. Nel caso in cui il beneficiario non sia nella lista dei pagabili, si aprirà automaticamente una schermata per richiedere al fornitore l'inserimento del conto corrente:

| Richiesta inserimento nuovo beneficiario                                                                                               | (biller) ×                                                                                                    |
|----------------------------------------------------------------------------------------------------|----------------------------------------------------------------------------------------------------|
| Il numero di conto corrente "123456" non<br>Compilare i campi seguenti per avanzare una ric<br>La richiesta dovrà essere approvata pri | risulta censito tra i possibili beneficiari.<br>hiesta di inserimento di un nuovo beneficiario.<br>ima di poter effettuare il pagamento. |
| Denominazione o ragione sociale *                                                                                                    |                                                                                                    |
| Numero conto corrente postale *                                                                                                    | 123456                                                                                                    |
| Informazioni utili *                                                                                                    |                                                                                                    |
| (es. recapiti telefonici, persone da                                                                                                   |                                                                                                    |
| contattare)                                                                                                    |                                                                                                    |
|                                                                                                    |                                                                                                    |
|                                                                                                    |                                                                                                    |
|                                                                                                    |                                                                                                    |
|                                                                                                    | ANNULLA INVIA RICHIESTA                                                                                                    |
|                                                                                                    |                                                                                                    |

Una volta inviata la richiesta, il bollettino non sarà comunque pagabile in tempo reale, ma la richiesta di inserimento verrà presa in carico dal fornitore. **N.B.: Non è assicurato che il conto corrente venga poi effettivamente censito.** 

- Importo: l'importo del bollettino così come riportato nel bollettino.
- Causale: è un campo dove va specificato il motivo del pagamento.
  - Per i bollettini bianchi è sempre obbligatorio e il testo è libero.
  - Per i bollettini premarcati dipende dal beneficiario, ovvero in alcuni casi si aprirà in automatico un menù di campi da compilare obbligatoriamente, in tutti gli altri casi (se non compaiono ulteriori opzioni) il campo causale non è obbligatorio, ma è comunque consigliato inserire una causale di pagamento.

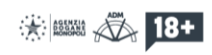

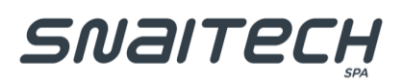

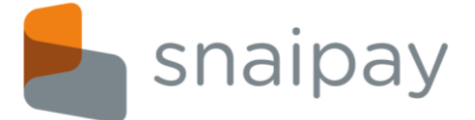

 Codice bollettino: questo campo diventa editabile solo se si sceglie di pagare un bollettino premarcato 674 o 896. Esso va compilato con il numero riportato in basso a sinistra sul bollettino stesso, come indicato dalla freccia rossa in figura:

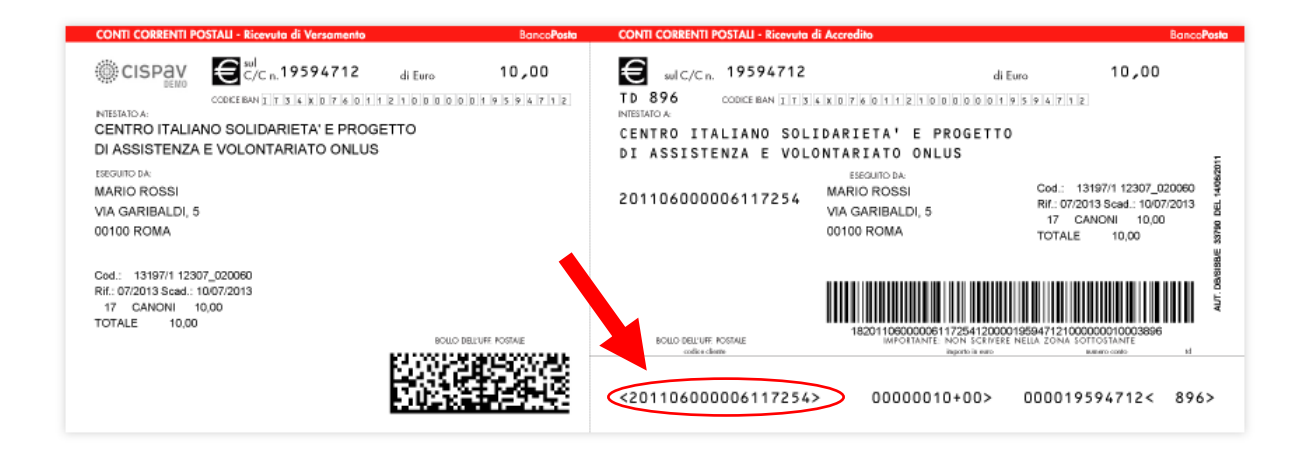

Nel caso in cui si sta pagando un bollettino premarcato di tipo 896 si può usare il lettore barcode per leggere i dati del bollettino come indicato in figura:

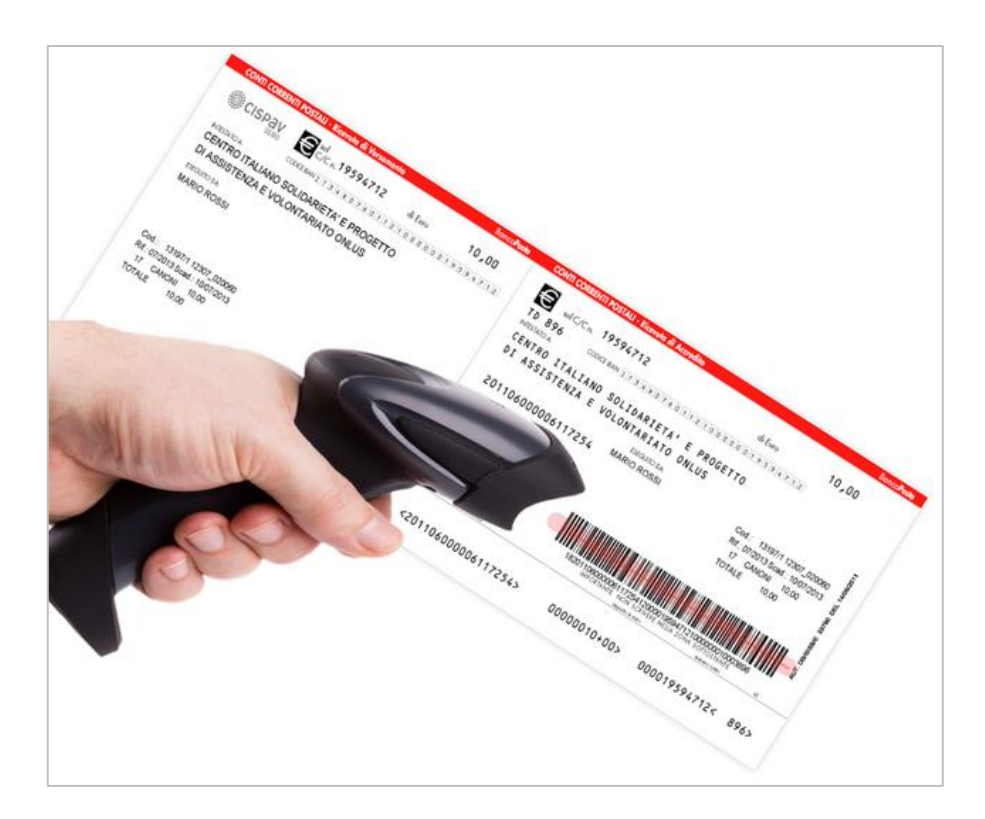

In questo modo si acquisiranno automaticamente il *Tipo bollettino*, il *Conto corrente*, *l'importo* e il *Codice bollettino*.

Una volta terminata la compilazione dei dati del bollettino, bisognerà inserire i **Dati pagatore**, ovvero l'intestatario della bolletta, che può essere una Persona Fisica o Giuridica: i campi vanno sempre compilati

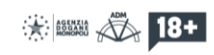

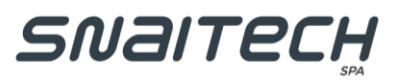

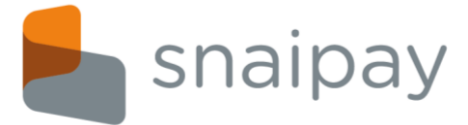

con i dati del cliente, compresi Email e Telefono, che servono per rintracciare il cliente in caso di problemi con il pagamento stesso.

N.B.: Nel caso di persona Giuridica bisogna inserire la partita IVA seguendo il formato dell'Unione Europea: per una partita IVA italiana, inserire il codice IT seguito da 11 cifre (es. IT01729640464).

Infine se la persona che sta pagando il bollettino <u>NON</u> è l'effettivo intestatario della bolletta, bisogna mettere il flag nell'apposita casellina e compilare i dati dell'esecutore:

| Dati Esecutore (la persona che hai di fronte)   Nome Cognome   CODICE FISCALE | La pe     | rsona che hai di fronte non è il pagatore del bo | llettino 🔽     |
|-------------------------------------------------------------------------------|-----------|--------------------------------------------------|----------------|
| Nome     Cognome     CODICE FISCALE                                           |           | Dati Esecutore (la persona che hai di fronte     | e)             |
|                                                                               | Nome      | Cognome                                          | CODICE FISCALE |
| Indirizzo                                                                     | Indirizzo |                                                  | Città          |

A questo punto si potrà confermare l'operazione di pagamento. Il pagamento effettuato può essere di due tipi:

- <u>PRO SOLVENDO</u>: vuol dire che il pagamento è assicurato salvo buon fine, pertanto in questo caso il sistema emetterà una <u>Ricevuta di Pagamento</u>, dove, oltre ai dati del bollettino pagato, viene riportata una data di regolamento, ovvero la data in cui il pagamento arriverà effettivamente al beneficiario. In tal caso il cliente finale potrà stampare l'Attestazione di Pagamento, scansionando il QR code presente nello scontrino, dopo la data di regolamento.
- 2. <u>PRO SOLUTO</u>: in questo caso il pagamento risulta immediatamente effettuato nei confronti del beneficiario e quindi viene stampata un'<u>Attestazione di Pagamento</u>, che vale come liberatoria per il cliente.

Nel caso in cui il sistema restituisca il seguente errore:

"<u>Il codice di bollettino fornito è errato o formato non valido</u>"

prima di tutto va verificato se non si sono commessi errori nella digitazione del codice, se il codice digitato corrisponde con quello presente in bolletta, ma l'errore persiste, allora si può provare a pagare il bollettino come tipologia 123 bianco, e nella causale come primo campo bisogna inserire la code-line.

## N.B.: All'importo del bollettino verrà aggiunto il costo della commissione di € 2,00.

Di seguito i due esempi di ricevute stampate:

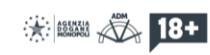

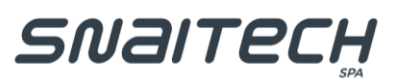

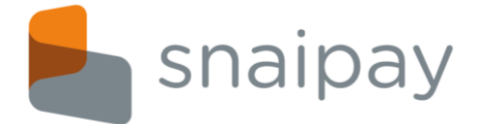

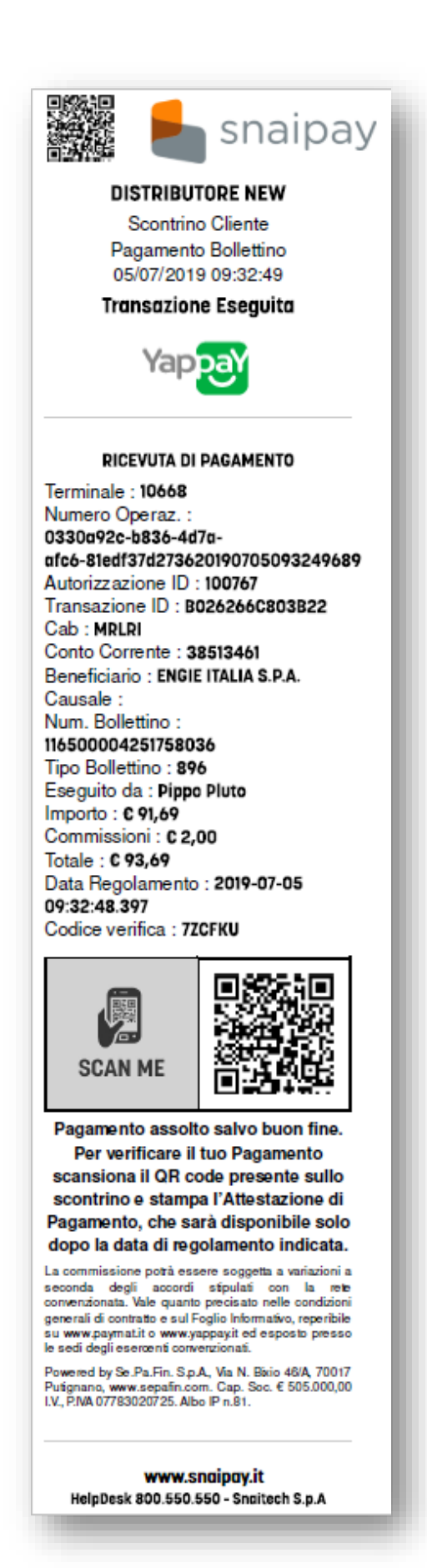

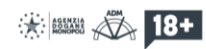

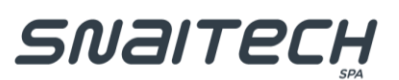

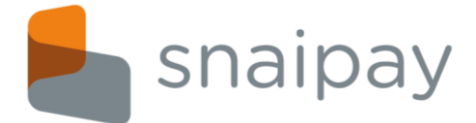

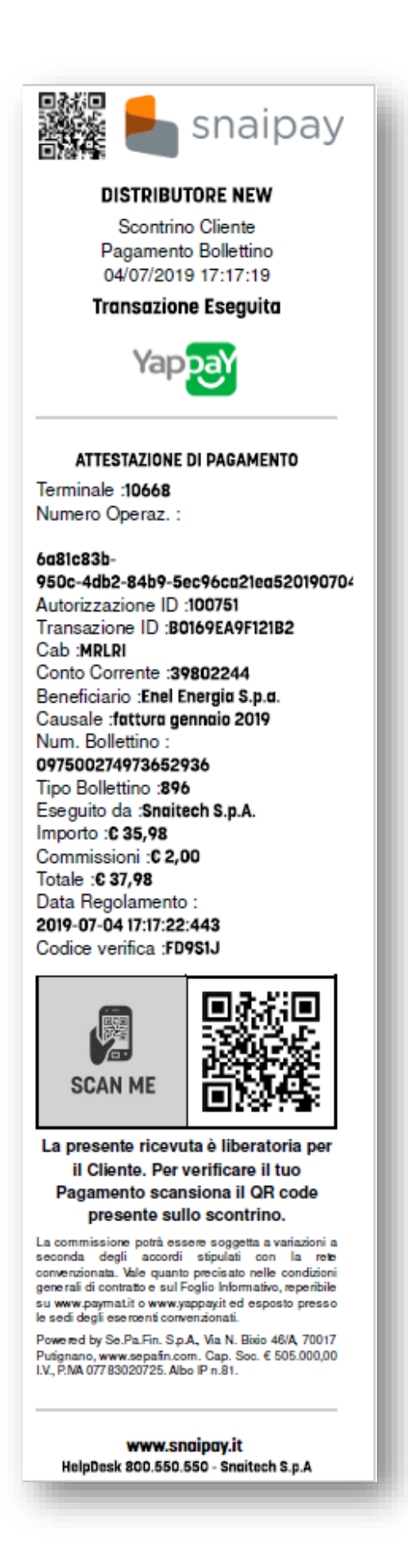

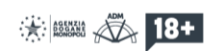

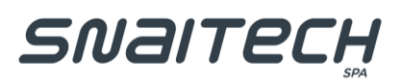

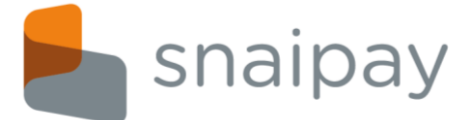

## 2. MAV/RAV

Il servizio MAV/RAV viene abilitato solo se si è firmato anche il Contratto di convenzionamento con Se.Pa.Fin S.p.A., e permette di pagare bollettini MAV o RAV:

| Tutti i servizi                  | Cerca               |                      |           | Clear         |
|----------------------------------|---------------------|----------------------|-----------|---------------|
| Ricariche Telefoniche Online     | Yap <mark>ay</mark> | Yap <mark>ooy</mark> | ngulij    | 1999)<br>1999 |
| Ricariche Telefoniche Pin        | Bollettini          | MAV/RAV              | ΡαφοΡΑ    | BolloAuto     |
| Carte Telefoniche Internazionali | Pagamenti           | Pagamenti            | Pagamenti | Pagamenti     |
| Ricariche Internazionali         |                     |                      |           |               |
| Pagamenti                        |                     |                      |           |               |

Cliccando sul bottone MAV/RAV si aprirà la schermata di pagamento:

|          | MAV/RAV<br>Pagamenti                                                  |                |
|----------|-----------------------------------------------------------------------|----------------|
|          | Mav  Rav                                                              |                |
| oken     | Codice Mav/Rav                                                        | 00,00          |
|          | Dati pagatore (chi deve pagare il Mav/                                | (Rav)          |
|          | Persona fisica O Persona giuria                                       | lica           |
| ome      | Cognome                                                               | CODICE FISCALE |
| ndirizzo |                                                                       | Città          |
| mail     |                                                                       | Telefono       |
|          | La persona che hai di fronte non è il pagatore de                     | al Mav/Rav 🗌   |
|          | <b>Orari di servizio</b><br>Tutti i giorni dalle ore 6:00 alle ore 00 | :30            |
|          |                                                                       | CONFERMA       |

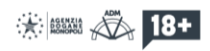

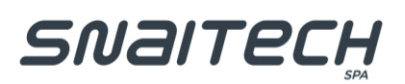

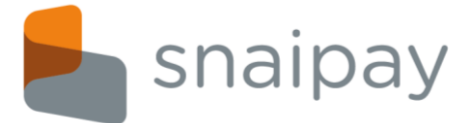

Per procedere con il pagamento di un MAV/RAV occorre compilare tutti i campi della form di seguito dettagliati:

- Scegliere la tipologia del bollettino MAV o RAV.
- Token: codice dispositivo dell'azienda.
- Codice Mav/Rav: è il numero del MAV o RAV riportato sul bollettino stesso.
- Importo: l'importo del bollettino così come riportato nel bollettino.

Una volta terminata la compilazione dei dati del MAV/RAV, bisognerà inserire i Dati pagatore, ovvero l'intestatario del bollettino MAV/RAV, che può essere una Persona Fisica o Giuridica: i campi vanno sempre compilati con i dati del cliente, compresi Email e Telefono, che servono per rintracciare il cliente in caso di problemi con il pagamento stesso.

# N.B.: Nel caso di persona Giuridica bisogna inserire la partita IVA seguendo il formato dell'Unione Europea: per una partita IVA italiana, inserire il codice IT seguito da 11 cifre (es. IT01729640464).

Infine se la persona che sta pagando il bollettino NON è l'effettivo intestatario della bolletta, bisogna mettere il flag nell'apposita casellina e compilare i dati dell'esecutore:

|           | La persona che hai di fronte non è il pagato | ore del Mav/Rav 🔽 |  |
|-----------|----------------------------------------------|-------------------|--|
|           | Dati Esecutore (la persona che ha            | ii di fronte)     |  |
| Nome      | Cognome                                      | CODICE FISCALE    |  |
| Indirizzo |                                              | Città             |  |

#### N.B.: All'importo del bollettino verrà aggiunto il costo della commissione di € 2,00.

Cliccando sul tasto CONFERMA si procede con il pagamento al termine del quale viene rilasciato il consueto scontrino, che riporta il totale che il cliente dovrà pagare compresa la commissione per il servizio:

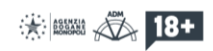

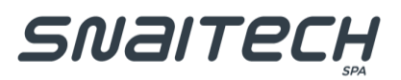

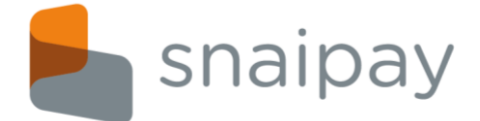

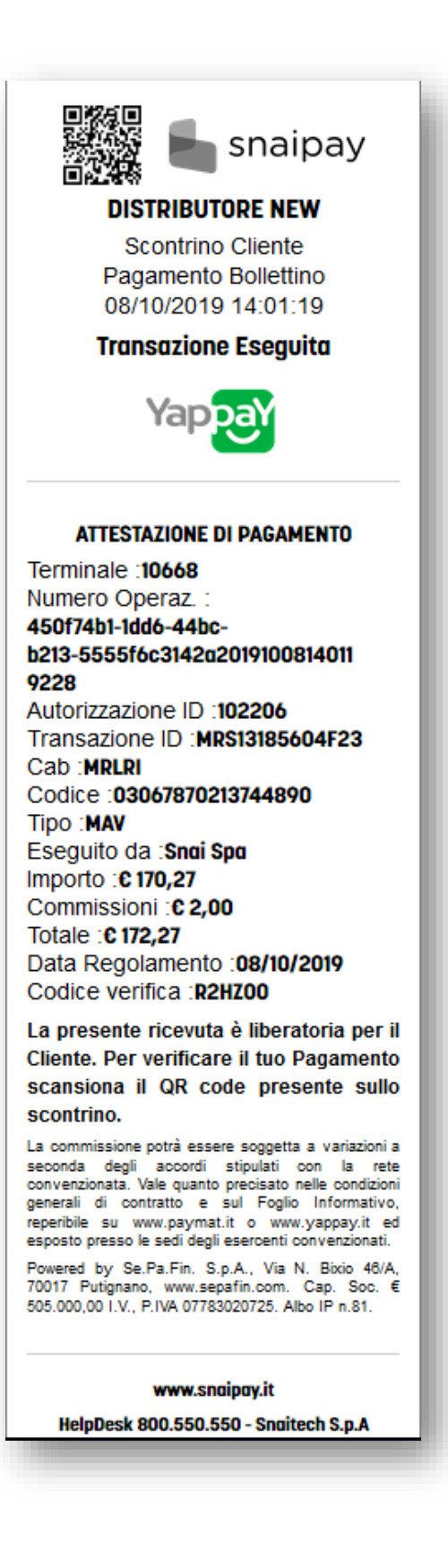

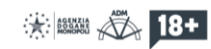

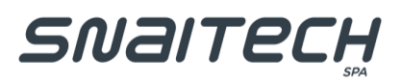

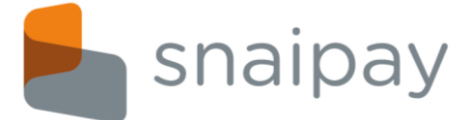

# 3. PagoPA

Il servizio MAV/RAV viene abilitato solo se si è firmato anche il Contratto di convenzionamento con Se.Pa.Fin S.p.A., e permette di pagare bollettini PagoPA

| Tutti i servizi                  | Cerca      |                      |           | Clear     |
|----------------------------------|------------|----------------------|-----------|-----------|
| Ricariche Telefoniche Online     | Yap        | Yap <mark>aay</mark> | 1997)     |           |
| Ricariche Telefoniche Pin        | Bollettini | MAV/RAV              | PagoPA    | BolloAuto |
| Carte Telefoniche Internazionali | Pagamenti  | Pagamenti            | Pagamenti | Pagamenti |
| Ricariche Internazionali         |            |                      |           |           |
| Pagamenti                        |            |                      |           |           |

Cliccando sul bottone PagoPA si aprirà la schermata di pagamento:

|                                      | PagoPA<br>Pagamenti                             |                                                      |        |
|--------------------------------------|-------------------------------------------------|------------------------------------------------------|--------|
| Scansiona qui il QR code dell'avviso | Se non hai un lettore di QR code e vuoi a       | cquisire i dati con il telefono <mark>CLICC</mark> / | A QUI. |
| Token                                | Codice avviso                                   | CF/P.IVA Ente Creditore                              |        |
| D                                    | ati pagatore (destinatario dell'avviso di paga  | mento)                                               |        |
|                                      | Persona fisica                                  | 1                                                    |        |
| Nome                                 | Cognome                                         | CODICE FISCALE                                       | 0      |
| Indirizzo                            |                                                 | Città                                                |        |
| Email                                |                                                 | Telefono                                             |        |
| La pers                              | ona che hai di fronte non è il destinatario del | Il'avviso                                            |        |
|                                      | Orari di servizio                               |                                                      |        |
|                                      | Tutti i giorni dalle ore 6:00 alle ore 00:30    | )                                                    |        |
|                                      |                                                 |                                                      |        |
|                                      |                                                 | CONFERI                                              | MA     |

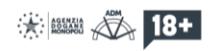

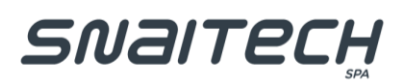

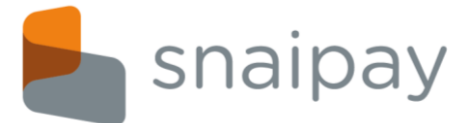

Per procedere con il pagamento di un PagoPA occorre compilare tutti i campi della form di seguito dettagliati:

- Token: codice dispositivo dell'azienda.
- Codice avviso: è il numero di avviso riportato sul bollettino stesso.
- **CF/P.IVA Ente Creditore:** è il codice fiscale o la partita iva dell'ente creditore.

I campi **Codice avviso** e **CF/P.IVA Ente Creditore** possono essere acquisiti tramite la lettura del QR code presente nell'avviso PagoPA stesso. Se non si è in possesso di un lettore QR code si può usare uno smartphone seguendo le istruzioni riportate in Piattaforma:

|        | utilizza la pagina proposta per inquadrare il QR code<br>dell'avviso, in questo modo i dati saranno<br>automaticamente acquisiti sulla form di pagamento.<br>Per ragioni di sicurezza il QR code sarà rigenerato ad ogni<br>ricarica, pertanto non potrà essere utilizzato quello di un<br>pagamento precedente.<br>Qualora dovessero presentarsi problemi di invio, provare<br>a chiudere e riaprire questa sezione con il tasto X in alto a<br>destra e ad effettuare una nuova scansione. |
|--------|----------------------------------------------------------------------------------------------------|
| Non cl | niudere questa finestra durante la scansione!                                                                                                    |

Una volta terminata la compilazione dei dati del bollettino PagoPA, bisognerà inserire i Dati pagatore, ovvero l'intestatario del bollettino, che può essere una Persona Fisica o Giuridica: i campi vanno sempre compilati con i dati del cliente, compresi Email e Telefono, che servono per rintracciare il cliente in caso di problemi con il pagamento stesso.

# N.B.: Nel caso di persona Giuridica bisogna inserire la partita IVA seguendo il formato dell'Unione Europea: per una partita IVA italiana, inserire il codice IT seguito da 11 cifre (es. IT01729640464).

Infine se la persona che sta pagando il bollettino NON è l'effettivo intestatario della bolletta, bisogna mettere il flag nell'apposita casellina e compilare i dati dell'esecutore:

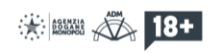

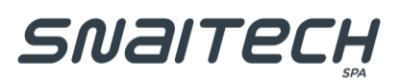

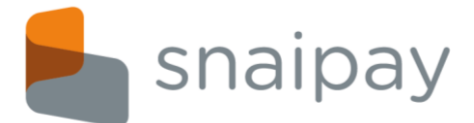

|           | La persona d | che hai di fronte non è il | pagatore del Mav/Ra |                |  |
|-----------|--------------|----------------------------|---------------------|----------------|--|
|           | Dat          | ti Esecutore (la persona   | che hai di fronte)  |                |  |
| Nome      |              | Cognome                    |                     | CODICE FISCALE |  |
| Indirizzo |              |                            |                     | Città          |  |
|           |              |                            |                     |                |  |

Una volta confermati i dati, il sistema restituirà una schermata con il Riepilogo di pagamento, compreso dell'importo dell'avviso:

| Conferma pagamento                                                                           |                 | ×         |
|----------------------------------------------------------------------------------------------|-----------------|-----------|
| Riepilogo pagamento:                                                                         |                 |           |
| Beneficiario : COMUNE DI CORBETTA<br>Importo : 103,55 €<br>Causale : PAGAMENTO SERVIZIO DI T | EST             |           |
| Premere 'Conferma' per eseguire il  <br>annullare l'operazione                               | pagamento, 'Ann | ulla' per |
|                                                                                              | ANNULLA         | CONFERMA  |

#### N.B.: All'importo del bollettino verrà aggiunto il costo della commissione di € 2,00.

Cliccando sul tasto CONFERMA si procede con il pagamento al termine del quale viene rilasciato il consueto scontrino, che riporta il totale che il cliente dovrà pagare compresa la commissione per il servizio:

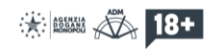

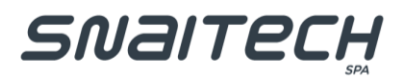

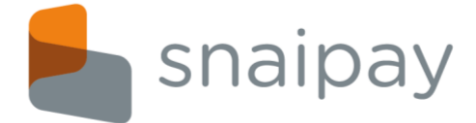

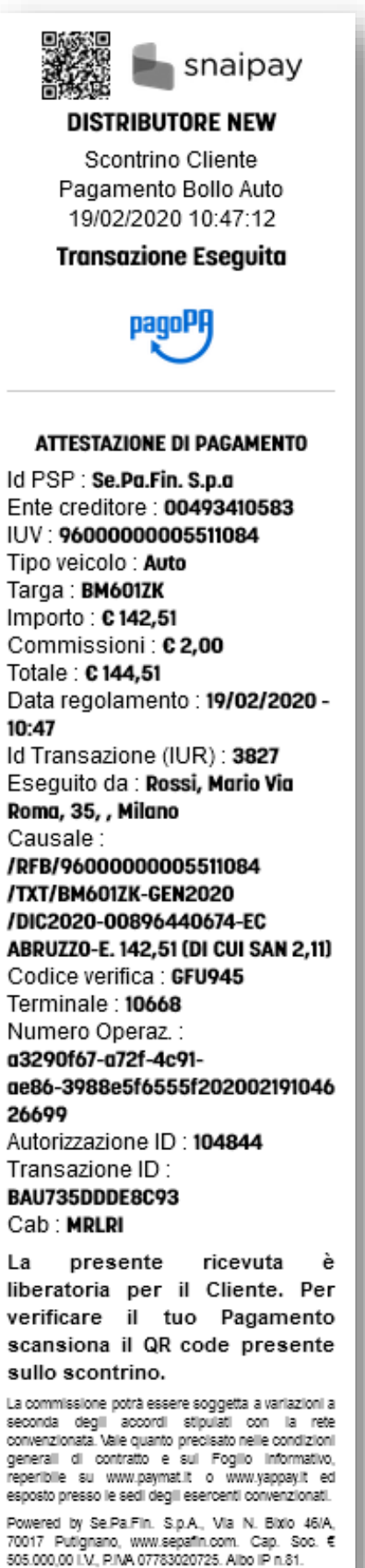

70017 Putignano, www.sepafin.com. Cap. Soc. € 505.000,00 I.V., P.IVA 07783020725. Albo IP n.81.

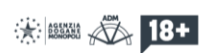

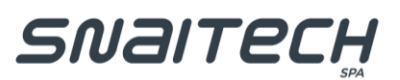

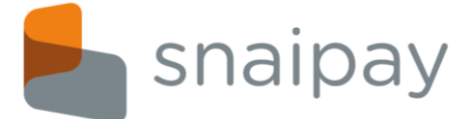

#### 4. Bollo Auto

Il servizio Bollo Auto viene abilitato solo se si è firmato anche il Contratto di convenzionamento con Se.Pa.Fin S.p.A., e permette di pagare i bolli auto:

| Tutti i servizi                  | Cerca      |           |           | Clear     |
|----------------------------------|------------|-----------|-----------|-----------|
| Ricariche Telefoniche Online     | Yap        | Yap       | 1997)     | ويشد      |
| Ricariche Telefoniche Pin        | Bollettini | MAV/RAV   | PagoPA    | BolloAuto |
| Carte Telefoniche Internazionali | Pagamenti  | Pagamenti | Pagamenti | Pagamenti |
| Ricariche Internazionali         |            |           |           |           |
| Pagamenti                        |            |           |           |           |

Cliccando sul bottone Bollo Auto si aprirà la schermata di pagamento:

|               | BolloAuto<br>Pagamenti                               |                 |                              |    |
|---------------|------------------------------------------------------|-----------------|------------------------------|----|
| Token         | Tipo veicolo                                         | $\sim$          | Targa                        |    |
|               | Dati pagatore                                        |                 |                              |    |
|               | Persona fisica O Perso                               | na giuridica    |                              |    |
| Nome          | Cognome                                              |                 | CODICE FISCALE               | 0  |
| Indirizzo     |                                                      |                 | Città                        |    |
| Email         |                                                      |                 | Telefono                     |    |
|               | La persona che hai di fronte non è il intestatari    | o del pagamento | o del bollo                  |    |
|               | Orari di servizio                                    |                 |                              |    |
|               | Tutti i giorni dalle ore 6:00 al                     | le ore 00:30    |                              |    |
| Attenzione! I | Bolli Auto delle regioni Friuli-Venezia Giulia, Vene | to e Sardegna n | on sono al momento pagabili. |    |
|               |                                                      |                 |                              |    |
|               |                                                      |                 | CONFER                       | ма |

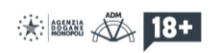

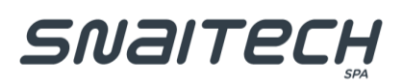

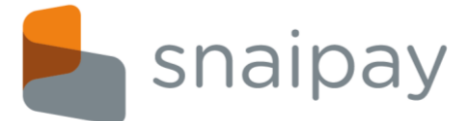

Per procedere con il pagamento di un PagoPA occorre compilare tutti i campi della form di seguito dettagliati:

- Token: codice dispositivo dell'azienda.
- **Tipo Veicolo:** è la tipologia di veicolo per cui si intende pagare il bollo auto.
- Targa: è la targa del veicolo per cui si intende pagare il bollo auto.

Una volta terminata la compilazione dei dati del Bollo Auto, bisognerà inserire i Dati pagatore, ovvero l'intestatario del veicolo, che può essere una Persona Fisica o Giuridica: i campi vanno sempre compilati con i dati del cliente, compresi Email e Telefono, che servono per rintracciare il cliente in caso di problemi con il pagamento stesso.

# N.B.: Nel caso di persona Giuridica bisogna inserire la partita IVA seguendo il formato dell'Unione Europea: per una partita IVA italiana, inserire il codice IT seguito da 11 cifre (es. IT01729640464).

Infine se la persona che sta pagando il bollettino NON è l'effettivo intestatario della bolletta, bisogna mettere il flag nell'apposita casellina e compilare i dati dell'esecutore:

|           | Do | ati Esecutore (la persona ch | ne hai di fronte) |                |   |
|-----------|----|------------------------------|-------------------|----------------|---|
| Nome      |    | Cognome                      |                   | CODICE FISCALE | 0 |
| Indirizzo |    |                              |                   | Città          |   |

Una volta confermati i dati, il sistema restituirà una schermata con il Riepilogo di pagamento:

| Brand : <b>BolloAuto</b><br>- <b>Dati pagatore</b><br>Tipo pagatore : <b>Persona fisica</b>                                                         |        |    |
|----------------------------------------------------------------------------------------------------|--------|----|
| Nome e Cognome : Mario Rossi<br>Codice fiscale : RSSMRA80A01F205X<br>Indirizzo : Via Roma, 35, Milano<br>Contatti : 021234678 mario.rossi@gmail.com |        |    |
|                                                                                                    | CHIUDI | ок |

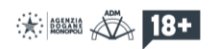

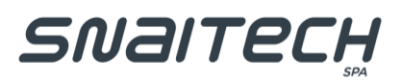

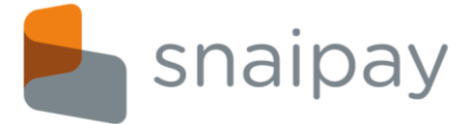

Cliccando su OK viene fuori un'ulteriore schermata riepilogativa con i dati scaricati direttamente da ACI, ivi compreso l'importo da pagare ed eventuali tasse e/o sanzioni:

| Conferma pagamento                                                                                                    | ×           |
|----------------------------------------------------------------------------------------------------|-------------|
| Riepilogo pagamento:                                                                                                    |             |
| Importo : 142,51 C<br>Causale : /RFB/9600000005511084/TXT/BM601ZK-GEN202<br>/DIC2020-00896440674-EC ABRUZZO-E. 142,51 (DI CUI SAN 2 | :0<br>2,11) |
| Premere 'Conferma' per eseguire il pagamento, 'Annulla' per<br>annullare l'operazione                                               |             |
| ANNULLA                                                                                                    | RMA         |

### N.B.: All'importo del bollettino verrà aggiunto il costo della commissione di € 2,00.

Cliccando sul tasto CONFERMA si procede con il pagamento al termine del quale viene rilasciato il consueto scontrino, che riporta il totale che il cliente dovrà pagare compresa la commissione per il servizio:

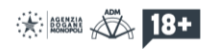

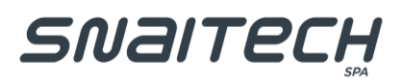

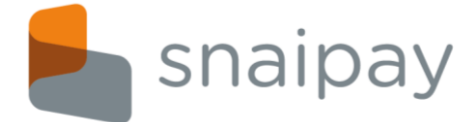

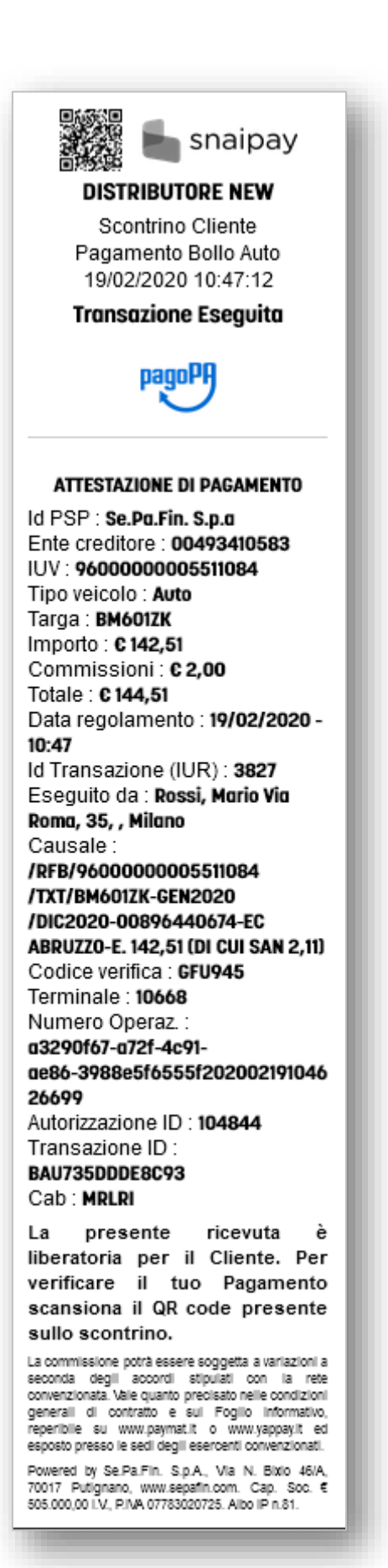

🛞 🛤 📈 18+

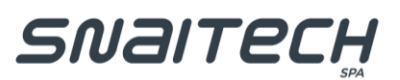